## How To: Disable Wi-Fi Auto Join (Mac)

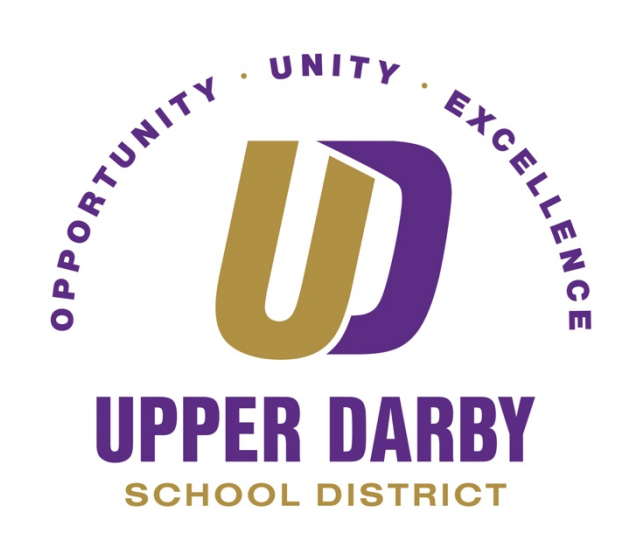

- 1. In the upper right corner of your screen, click the Wi-Fi icon
  - a. When the drop-down menu appears, select "Open Network Preferences"

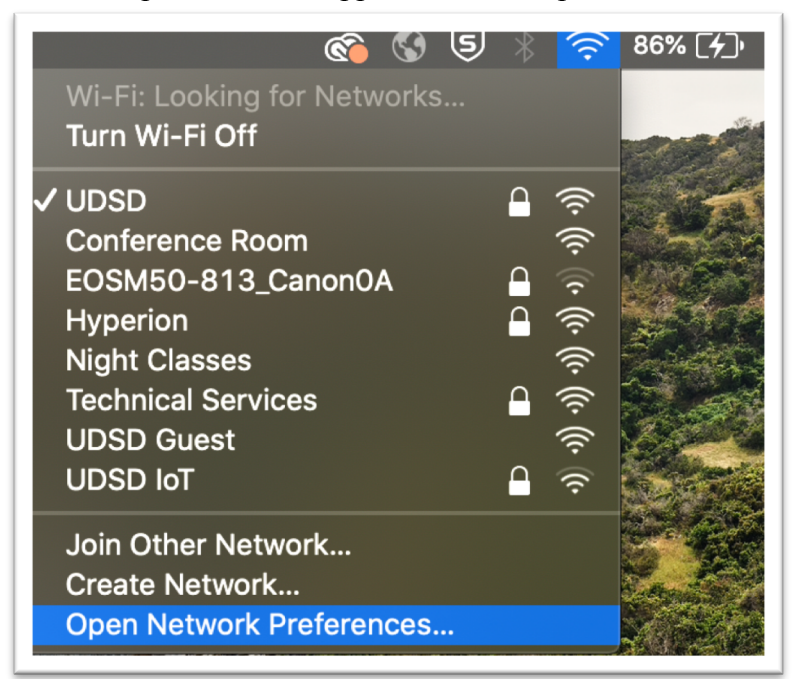

In Network Preferences, make sure that "Wi-Fi" is selected on the left column

 Click "Advanced..."

|                                   | Network                                                                                                    | QSearch                             |  |
|-----------------------------------|----------------------------------------------------------------------------------------------------|-------------------------------------|--|
| Loca                              | ation: Automatic                                                                                                    | <b>C</b>                            |  |
| • Wi-Fi<br>Connected              | Status: Connected                                                                                                    | Turn Wi-Fi Off                      |  |
| Bluetooth PAN     Not Connected   | Wi-Fi is connected to UDSD and has the IP address 10.140.76.207.                                                                   |                                     |  |
| • AX8817thernet <>                | Network Name: UDSD                                                                                                    | <b>C</b>                            |  |
| • Display Ethernet                | 🗸 Automatica                                                                                                    | ally join this network              |  |
| Display FireWire ***              | Ask to join Personal Hotspots                                                                                                    |                                     |  |
|                                   | 📄 Ask to join                                                                                                    | new networks                        |  |
| ThundeIt Bridge     Not Connected | Known networks will be joined automatically. If<br>no known networks are available, you will have<br>to manually select a network. |                                     |  |
|                                   | 802.1X: WiFi (UDSD)                                                                                                    | Disconnect                          |  |
|                                   | Authenticated v<br>Connect Time: (                                                                                                 | via EAP-PEAP (MSCHAPv2)<br>02:45:30 |  |
| + - *-                            | Show Wi-Fi status in menu bar                                                                                                    | Advanced ?                          |  |
|                                   |                                                                                                    | Revert Apply                        |  |

3. Find the Wi-Fi network that you do wish to automatically connect to

- a. Under the "Auto-Join" column, uncheck the box for that network
- b. Click "Ok"

|                     |                                                                                 | Network             | Q Search  |  |  |
|---------------------|---------------------------------------------------------------------------------|---------------------|-----------|--|--|
| ↔ WI-               | HI<br>Wi-Fi TCP/IP DNS                                                          | WINS 802.1X Proxies | Hardware  |  |  |
| Preferred Networks: |                                                                                 |                     |           |  |  |
|                     | Network Name                                                                    | Security            | Auto-Join |  |  |
|                     | Conference Room                                                                 | WPA2/WPA3 Personal  |           |  |  |
|                     | + Drag networks into the order you prefer.                                      |                     |           |  |  |
|                     | Remember networks this computer has joined                                      |                     |           |  |  |
|                     | Require administrator authorization to:                                         |                     |           |  |  |
|                     | Create computer-to-computer networks<br>Change networks<br>Turn Wi-Fi on or off |                     |           |  |  |
|                     | Wi-Fi MAC Address: 3c:22:fb:93                                                  | :54:0a              |           |  |  |
| ?                   |                                                                                 |                     | Cancel OK |  |  |

Once you click "Ok," you will be back on the Network Preference page

 Click "Apply" at the bottom to save your changes

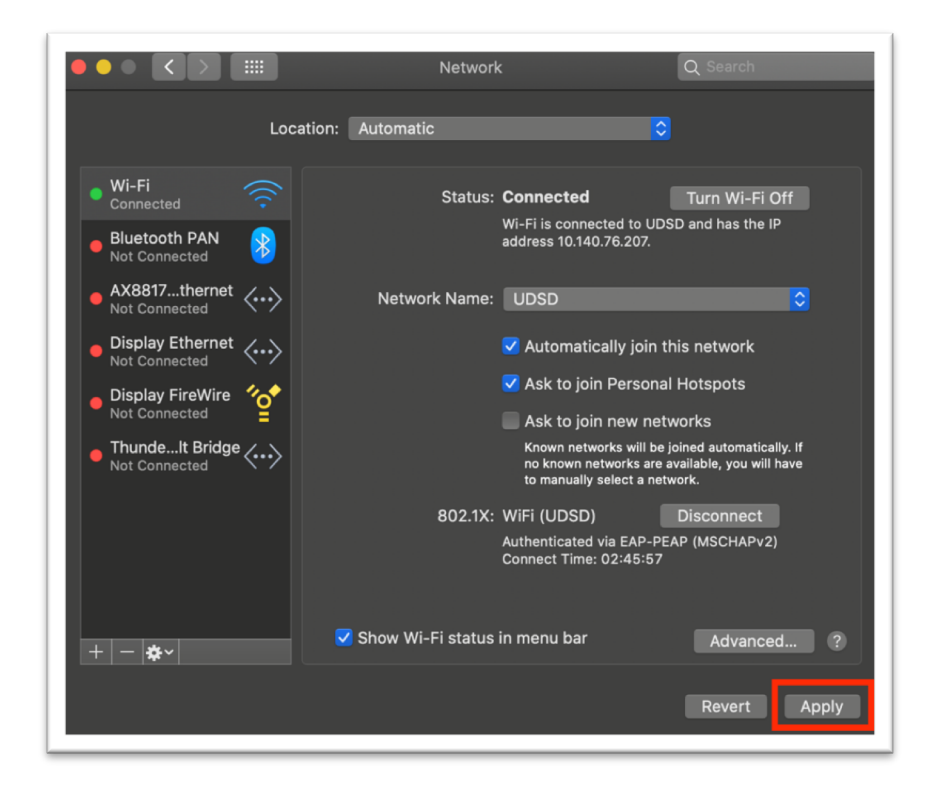